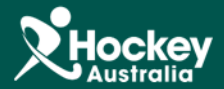

## Adding a New Season

**Step 1**: Select the SportsDesq module along the top menu.

Step 2: Select the Seasons tab from the Navigation menu on the left of the screen.

**Step 3:** Click the Add Button.

|                                                    | MemberDesq EventDesq                                               | ShopDesq SportsDesq              | Utilities Administration  | Support |  |  |  |  |
|----------------------------------------------------|--------------------------------------------------------------------|----------------------------------|---------------------------|---------|--|--|--|--|
| NAVIGATION  Competitions                           | 🗐 Season L                                                         |                                  |                           |         |  |  |  |  |
| Seasons     Venues                                 | 2<br>Show 25 • ALL A B C D E                                       | FGHIJKLMNOPQRSTUVW               | X Y Z 0 1 2 3 4 5 6 7 8 9 |         |  |  |  |  |
| Fixture Grid Fixture Templates                     | Name 🗢<br>2013 Calendar Year<br>2014 Australian National Champions | Start Date 01/01/2013 01/01/2014 |                           |         |  |  |  |  |
| Officials     Organisations                        | Showing 1 to 2 of 2                                                |                                  |                           |         |  |  |  |  |
| <ul><li>Image: Reports</li><li>★ Sports </li></ul> | Add                                                                | 1                                |                           |         |  |  |  |  |
| <b>¢\$</b> Settings                                | 3                                                                  |                                  |                           |         |  |  |  |  |
|                                                    | _                                                                  | _                                | _                         | _       |  |  |  |  |

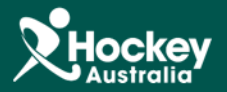

**Step 4:** Input the relevant season data. Like Name of the Season, the start and end date of the season, whether you wish for the season name to display on the Portal, and select Hockey as the Sport.

Step 5: Click Save

|                                             | MemberDesq             | EventDesq | ShopDesq    | 213<br>SportsDesq | Utilities | Administration | Support |
|---------------------------------------------|------------------------|-----------|-------------|-------------------|-----------|----------------|---------|
| NAVIGATION <ul> <li>Competitions</li> </ul> | <ul> <li>Ad</li> </ul> | d Seaso   | on          |                   |           |                |         |
| <ul> <li>Seasons</li> <li>Venues</li> </ul> | General                |           |             |                   |           |                |         |
| E Fixture Grid                              | Name *                 |           |             |                   |           |                |         |
| Officials                                   | Start Date *           |           | 27 Jul 2016 |                   |           | 4              |         |
| Organisations     Reports                   | Display                |           | 27 Jul 2017 |                   |           |                |         |
| ★ Sports ~                                  | Sport                  |           | All Sports  |                   | •         |                |         |
|                                             | 🖸 Save                 | 🛧 Cancel  |             |                   |           |                |         |
|                                             | 5                      |           |             |                   |           |                |         |